## Markup for Entire Job in Material List Report

We have added the entire job markup to both the portrait and the landscape Material List reports. Before this enhancement addition mark-ups were only calculated on individual items.

## How it works:

- 1. Launch Software for Hardware and from the Logo screen click the *Contract Jobs* or *Contract Quotes* menu selection.
- 2. Click the *Reports* menu selection across the top.
- 3. Scroll down through the Report Selections and click on *Material List*.
- 4. Select either Portrait or Landscape. For ease of clarity, we will select Landscape in our example below.

| 🚾 Software for Hardware 15.0                                         | - 0                        |
|----------------------------------------------------------------------|----------------------------|
| Main List of Contract Jobs × Contract Job (99999) - Report Selection | ions ×                     |
| Report Selections                                                    | Print PDF Select Areas     |
| Hardware Price Estimate by Set                                       |                            |
| Hardware Price Estimate by Set w/Sell Price                          |                            |
| Hardware Schedule                                                    | Pre <u>v</u> iew 💽 Email 🖂 |
| Hardware Specification                                               |                            |
| Hardware Template List                                               | <u>Close</u>               |
| Installation Reports                                                 |                            |
| Material List                                                        | N                          |
| Prehung Price Estimate                                               | 6                          |
| Prehung Price Estimate w/Selling Price                               |                            |
| Print Adhesive Labels                                                |                            |
| Print Elevation#s with Associated Tag#s                              |                            |
| Profitability Report                                                 | Print Options:             |
| Purchase Order - Field Log                                           | Portrait                   |
| Purchase Order Status                                                |                            |
| Request For Ouote                                                    |                            |
|                                                                      |                            |

- 5. As with all contract reports you can preview, send to a printer, generate a PDF file, or send as an email attachment. Clicking the *Preview* button will generate the report.
- 6. To view the total project markup navigate to the very last printed entry on the final page of the report.

| Project Totals | 23,322.25 | 12,421.21 | 44.00 | 17,886.84 | 5,465.63 |
|----------------|-----------|-----------|-------|-----------|----------|
|                |           |           |       |           |          |

 In the above example 23,322.25 represents the Total List, 12,421.21 is the Total Cost, 44.00 is the markup for the entire job, the 17,886.84 represents the Total Quote amount and 5,465.63 is the total Profit for the project.